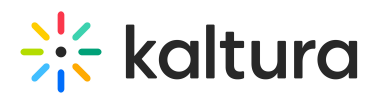

# Permanently delete items from the recycle bin

: The following instructions require the recyclebin module to be enabled.

Although the items in the recycle bin are automatically deleted after a specified number of days, an item can also be permanently deleted manually by the media owner.

: The **recycle bin retention period** (number of days items stay in the recycle bin before being permanently deleted) is configured by Kaltura account management or the Customer Care team.

### Delete a single item

1. From the user menu 🔺 at the top right, choose **My Recycle Bin**.

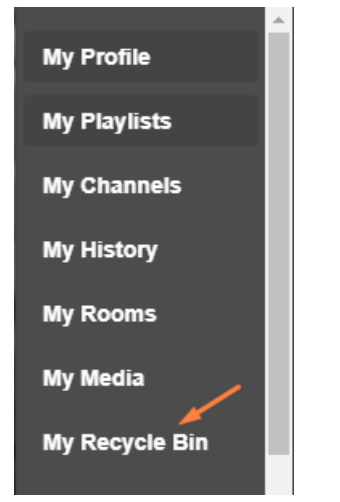

The Recycle Bin page opens.

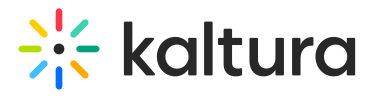

| MediaSpace Xtreme Academy ~ About | Bootcamp ····                                                      | + Create            | Q Search     | EN |
|-----------------------------------|--------------------------------------------------------------------|---------------------|--------------|----|
| Recycle Bin                       |                                                                    |                     |              |    |
| Q Search in recycle bin           |                                                                    | ()                  |              |    |
| Filters >                         |                                                                    | D Empty recycle b   | in ACTIONS ¥ |    |
|                                   |                                                                    |                     |              |    |
|                                   | <b>Marina</b><br>Boats in marina                                   |                     | CI           | I  |
| 00:20                             | Published<br>sailing marina termi<br>Owner • on March 25, 2023 ♥ 0 | nology<br>> > 0 = 0 |              |    |
|                                   | Sailing - Quiz                                                     |                     | C ii         | I  |
|                                   |                                                                    |                     |              |    |

2. Click the trash can icon next to the item.

A warning message displays.

| Permanently delete                                                                |                                    |
|-----------------------------------------------------------------------------------|------------------------------------|
| Are you sure you want to permanently<br>Please note that this action can not be u | delete 'Sailing - Quiz'?<br>undone |
|                                                                                   | Cancel Delete                      |

3. Click **Delete** or **Cancel**.

The item has been permanently deleted.

## Delete multiple items

If there are many media items in the Recycle bin, you can use the **Filters** function to sort the media items by type.

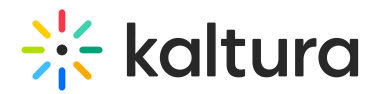

| Recycle Bin          |  |  |  |  |  |
|----------------------|--|--|--|--|--|
| ٩                    |  |  |  |  |  |
| Filters ~<br>Video × |  |  |  |  |  |
| Media Type           |  |  |  |  |  |
| All Media            |  |  |  |  |  |
| 🖸 Video              |  |  |  |  |  |
| Quiz                 |  |  |  |  |  |
| Audio                |  |  |  |  |  |
| Image                |  |  |  |  |  |

-

- 1. Choose the boxes next to each media item you want to delete.
- 2. From the ACTIONS menu, choose **Delete**.

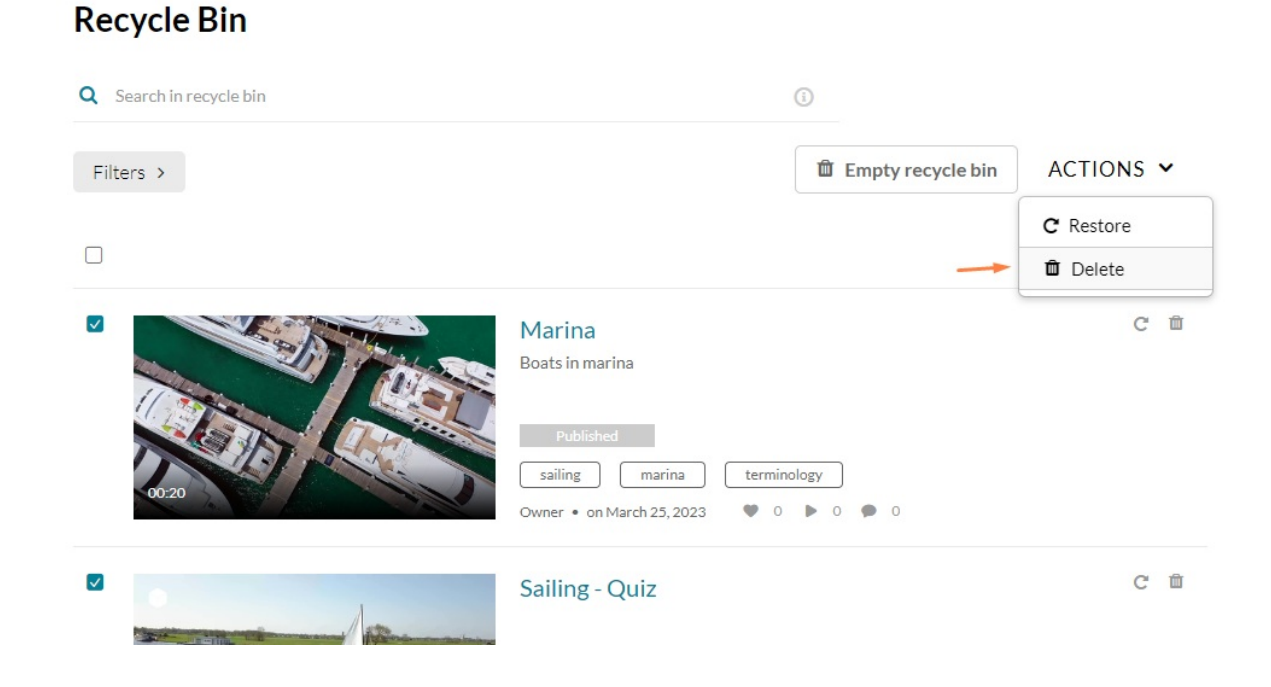

3. A warning message displays.

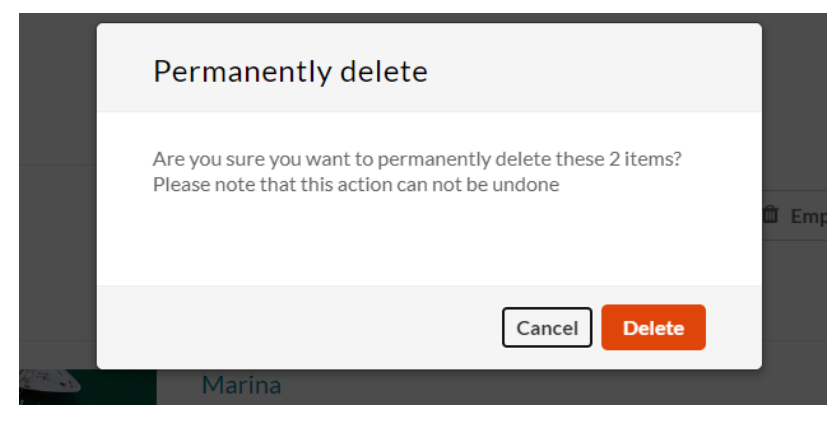

Copyright © 2019 Kaltura Inc. All Rights Reserved. Designated trademarks and brands are the property of their respective owners. Use of this document constitutes acceptance of the Kaltura Terms of Use and Privacy Policy.

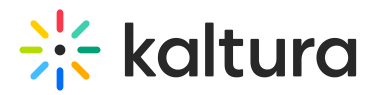

4. Click Delete or Cancel.

O: This functionality is limited to 1,000 entries per single action.

#### **Empty the Recycle Bin**

1. Choose all the items, then click Empty recycle bin.

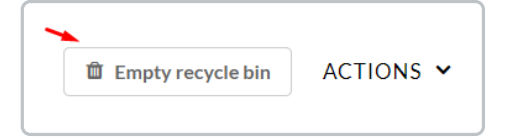

2. A warning message displays.

| Empty recycle bin                                                                                                    |   |
|----------------------------------------------------------------------------------------------------|---|
| Are you sure you want to permanently delete all items in the recycle bin? Please note that this action cannot be undone. | â |
| Cancel Delete                                                                                                    |   |

3. Click Delete or Cancel.

Your Recycle Bin is empty.

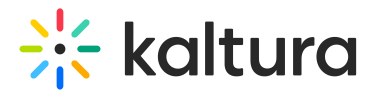

| MediaSpace  | Xtreme Academy ~ | About | Bootcamp | Outdoor Activities | Explore Channels ~ | ••• | + Create | Q Search |
|-------------|------------------|-------|----------|--------------------|--------------------|-----|----------|----------|
| Recycle Bin |                  |       |          |                    |                    |     |          |          |
|             |                  |       |          |                    |                    |     |          |          |
|             |                  |       |          |                    |                    |     |          |          |
|             |                  |       |          |                    |                    |     |          |          |
|             |                  |       |          |                    |                    |     |          |          |
|             |                  |       |          |                    |                    |     |          |          |
|             |                  |       |          |                    |                    |     |          |          |

#### The recycle bin is empty

Deleted content from your my-media will appear here until permanently deleted automatically

[template("cat-subscribe")]